# Регистрация на web-сайте www.devlani.com

## Шаг 1. Открытие счета

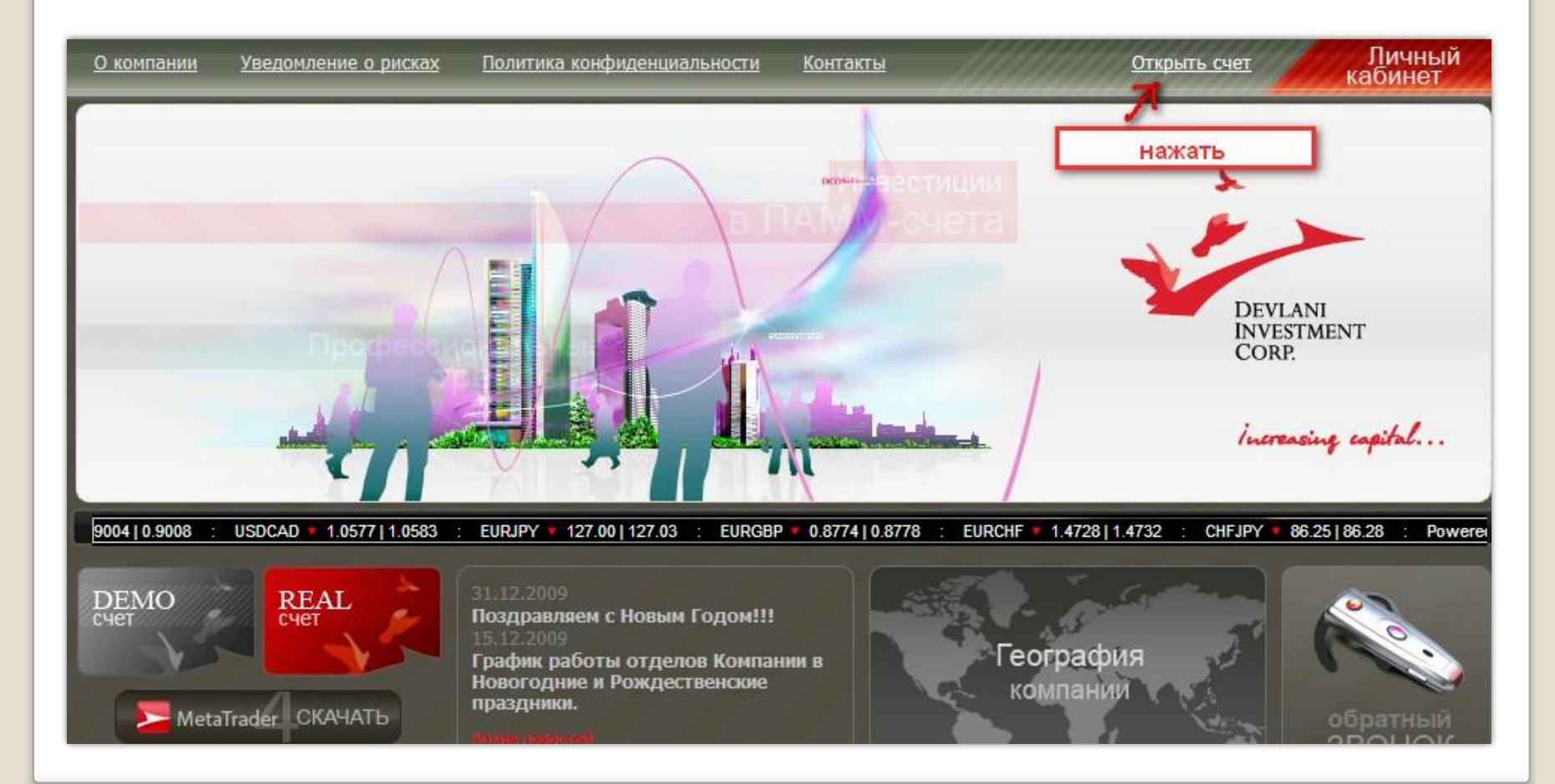

# Шаг 2. Первый этап регистрации

| Вы находитесь на первом этапе регистрации<br>Вашего счета в Компании.                                                                        | Регистра                                    | ация (Первый эт                              | ап)               |
|----------------------------------------------------------------------------------------------------|---------------------------------------------|----------------------------------------------|-------------------|
| Для прохождения первого этапа регистрации, Вам<br>необходимо заполнить все обязательные поля. В<br>поле "Код доступа" необходимо ввести код, | Регистрация<br>Логин (мин. 3<br>символа) *: | АНГЛИЙСКИМИ БУКВАМИ                          | Проверить логи    |
| который вы получили от представители компании.                                                                                               | Адрес e-mail *:                             | ВАШ РЕАЛЬНЫЙ E-MAIL                          |                   |
| После прохождения первого этапа на указанный<br>Вами электронный адрес будет выслана ссылка для<br>прохождения второго этапа регистрация     | Код доступа Вы<br>Представительс            | можете взять у Представляюще<br>тве Компании | его Брокера или в |
| пролождении второго этапа регистрации.                                                                                                    | Код доступа:*                               | DEVLANI REF                                  |                   |
| Если у Вас есть вопросы относительно                                                                                                    | Зашита от автом                             | иатической регистрации                       |                   |
| прокождения переого этага регистрация, просим<br>Вас обратиться в службу поддержки клиентов:                                                 |                                             | 19734                                        |                   |
| e-mail:                                                                                                    |                                             | ATION                                        |                   |
| <u>Support@devlani.com</u>                                                                                                    | Введите слово на                            |                                              |                   |
| Tel: +7 812 309-35-07<br>Skype: devlani_investment_corp.                                                                                     | on approximation of the                     | Зарегистрировать                             |                   |
| 1001 558-470-234                                                                                                    | *- обязательные п                           | оля                                          |                   |
|                                                                                                    |                                             |                                              |                   |

Так как открытие счета в компании Devlani происходит только через представителей. Вы можете воспользоваться кодом доступа DEVLANI\_REF\_3460 Без кода доступа регистрация в компании будет невозможна!!!

### Шаг 3. Завершение первого этапа регистрации

### Уважаемый клиент !

Вы находитесь на первом этапе регистрации Вашего счета в Компании.

Для прохождения первого этапа регистрации, Вам необходимо заполнить все обязательные поля, В поле "Код доступа" необходимо ввести код, который Вы получили от представителя компании.

После прохождения первого этапа на указанный Вами электронный адрес будет выслана ссылка для прохождения второго этапа регистрации.

Если у Вас есть вопросы относительно прохождения первого этапа регистрации, просим Вас обратиться в службу поддержки клиентов:

### e-mail: <u>Support@devlani.com</u>

Tel: +7 812 309-35-07 Skype: devlani\_investment\_corp, ICQ: 558-470-234

> ЕСТЬ ВОПРОСЫ ? ТЕХПОДДЕРЖКА

### Завершение первого этапа

Спасибо за регистрацию. На Ваш е-mail выслано письмо с уведомлением и контрольная строка для продолжения второго этапа регистрации в системе.

ПРОВЕРЯЕМ ПОЧТУ

# Шаг 4. Проверка е-mail

| От кого:                         | devlani@devlani.com <u>в адресную книгу - в чёрный список</u> - <u>в фильтры</u>                                                                   |      |
|----------------------------------|----------------------------------------------------------------------------------------------------|------|
| Кому:                            | на почтовый ящик, который вы указали при регистрации , приходит письмо такого вида                                                                 |      |
| Дата:                            | 22 Янв 2010 22:54:20                                                                                                    |      |
| Тема:                            | Devlani Investment Corp.: Подтверждение заявки на открытие счета                                                                                   |      |
| <u>win koi ma</u>                | с <u>utf</u> Русский - Русский - О <u>Перевести</u>                                                                                                |      |
| Уважаемы<br>Вы прошл<br>«Devlani | ий goga!<br>им первый этап регистрации для открытия счета в компании<br>L Investment Corp.».                                                       |      |
| Для прод<br><u>PWD=2e7b</u>      | цолжения регистрации пройдите пожалуйста по ссылке www.devlani.com/registration/account.php?ID=6913&<br>peeb345f9e5037d4e80a9204c24bb              |      |
| Перед ре<br>/downloa             | егистрацией просим Bac ознакомиться с текущим Клиентским соглашением (Customer Agreement) - <u>http://devlani.com</u><br>ad/customer-agreement.pdf |      |
| Для того<br>http://g             | о чтобы прочитать файл Вам потребуется Acrobat Reader, который вы можете бесплатно загрузить по ссылке<br>get.adobe.com/reader/                    |      |
| С уважен                         | WeM,                                                                                                    |      |
| Админист                         | грация                                                                                                    |      |
| Devlani                          | Investment Corp.                                                                                                    |      |
| 8 Coptha                         | all, Roseau Valley,                                                                                                    |      |
| 00152 Cc                         | ommonwealth of Dominica                                                                                                    |      |
| Skype: d                         | Aevlani-investment                                                                                                    | 0    |
| www.devl                         | Lani.com;                                                                                                    | Cu l |

### Шаг 5. Прохождение второго этапа регистрации

### Уважаемый клиент

Вы находитесь на втором этале регистрац Вашего счета в Компании.

Для прохождения второго этапа регистрации, Вам необходимо заполнить все обязательные поля, а также ознакомиться и согласиться с Клиентским соглашением.

Просим Вас особое внимание уделить заполнению поля **"Кодовое слово**", т.к. кодовое слово необходимо для проведения любых операций в Личном кабинете

Храните кодовое слово в безопасном месте, недоступном для третъих лиц!

ВНИМАНИЕ! Данные анкеты строго конфиденциальны.

Политика безопасности системы построена таким образом, что все личные данные о клиенте удаляются из анкеты после её активации администратором.

Основной идентификацией пользователя посл этого является номер основного счета контактный e-mail.

После прохождения Второго этапа, Вы получите письмо с инструкциями по активации Вашего счета, а также логин и пароль для доступа в Ваш личный кабинет на сайте компании.

### ЭТАП 2

### после нажатия на ссылку в письме, мы переходим на сайт компании и проходим второй этап регистрации

Личная информация для открытия персонального или корпоративного счета Confidential Customer Information to open Personal/Corporate Account

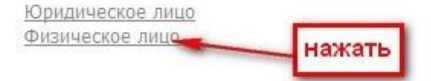

### Шаг 6.1 Заполнение личной информации

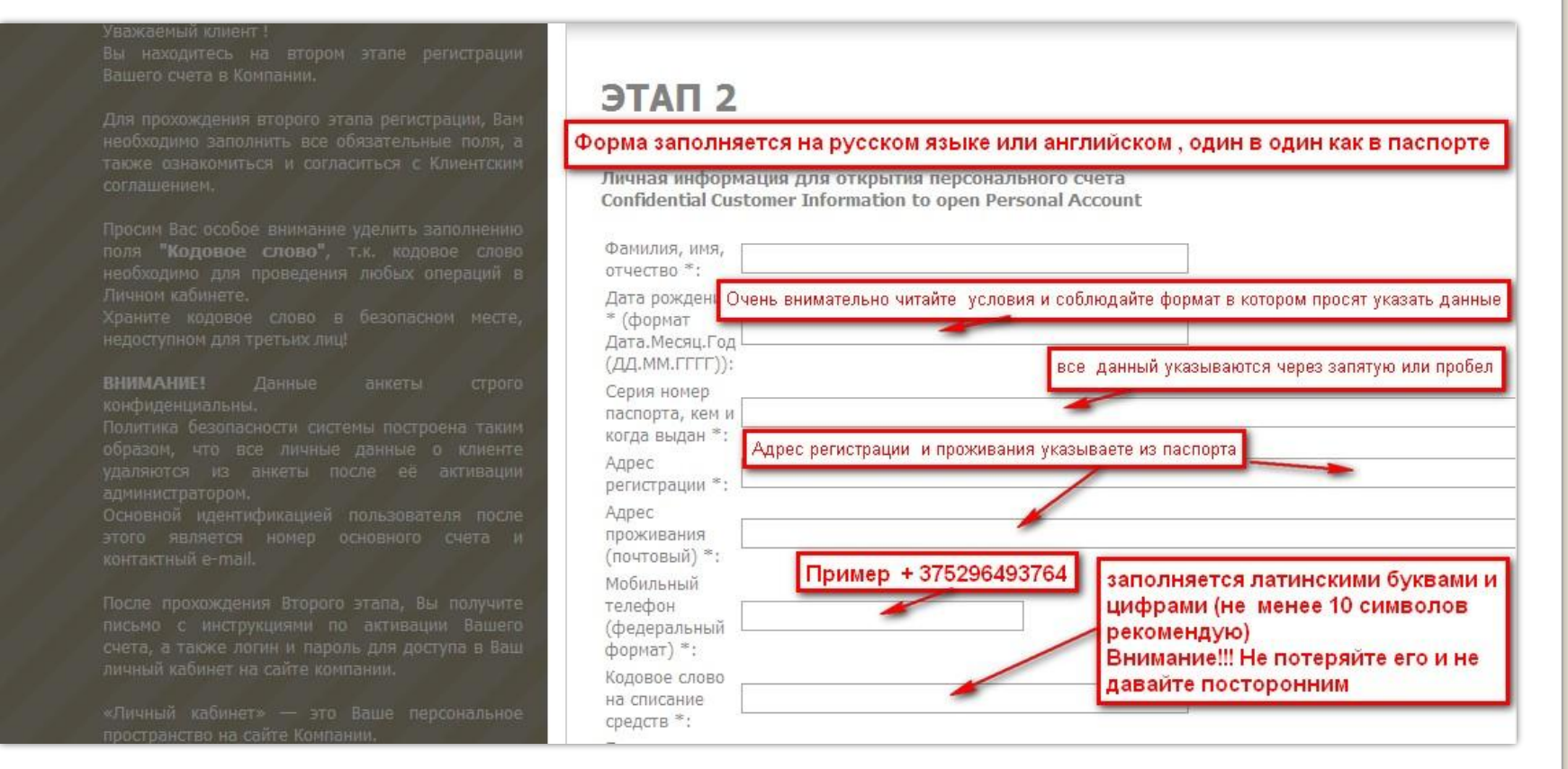

### Шаг 6.2 Заполнение личной информации

ароводить операции пополнении и снятии н Вашем основном счете;

-передавать средства в управление ПАММ-систах

 -регистрировать ПАММ-счета и получать средств в управление;

-регистрировать новых клиентов з вознаграждение от Компании;

-задавать интересующие вас вопросы в Служо Компании.

Кроме того, Компания постоянно расширяет набо сервисов, предоставляемых нашим Клиентам через «Личны изболисть»

Если у Вас есть вопросы относительно прохождения второго этапа регистрации, просим Вас обратиться в службу поддержки клиентов:

Внимание! После успешной регистрации к Вам на почтовый ящик, придет пароль для входа и личный кабинет

Support@devlani.com

Tel: +7 812 309-35-07 Skype: devlani\_investment\_corp ICQ: 558-470-234

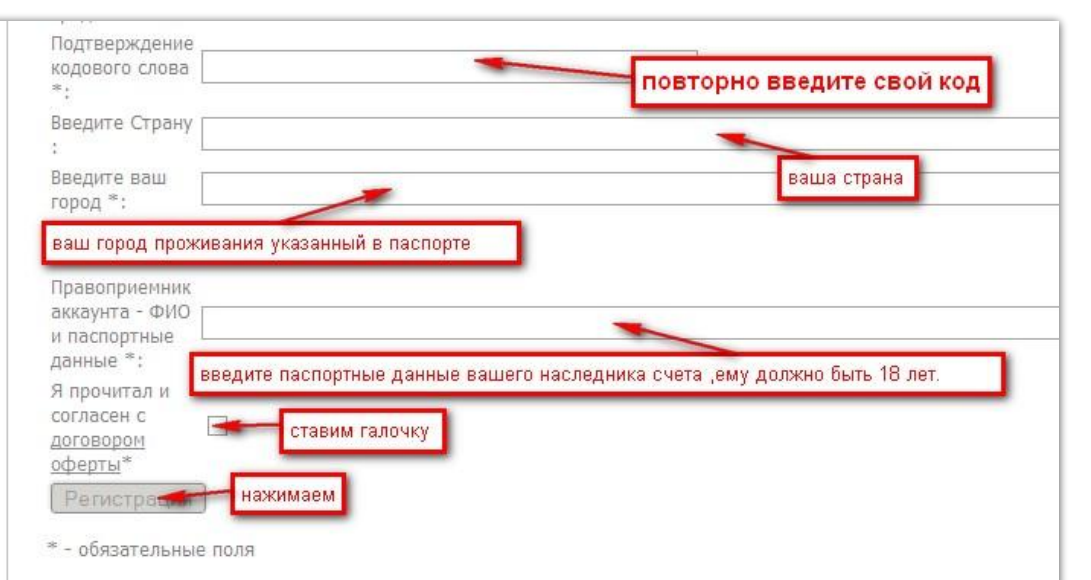

Кодовое слово является наиболее ВАЖНЫМ при совершении операций снятия средств со счета, и должно быть длиной не менее 8, но не более 15 символов. Кодовое слово может содержать только буквы латинского алфавита и/или цифры. Настоятельно рекомендуется в качестве Кодового слова использовать сочетание символов, которое невозможно забыть владельцу счета. В случае утери Кодового слова, его восстановление может оказаться продолжительным.

Если вы все ввели верно активируется кнопка "регистрации", если же нет появится подсказка над строкою. Перепроверьте все еще раз и снова нажмите на конопку

# Шаг 7. Доступ в личный кабинет

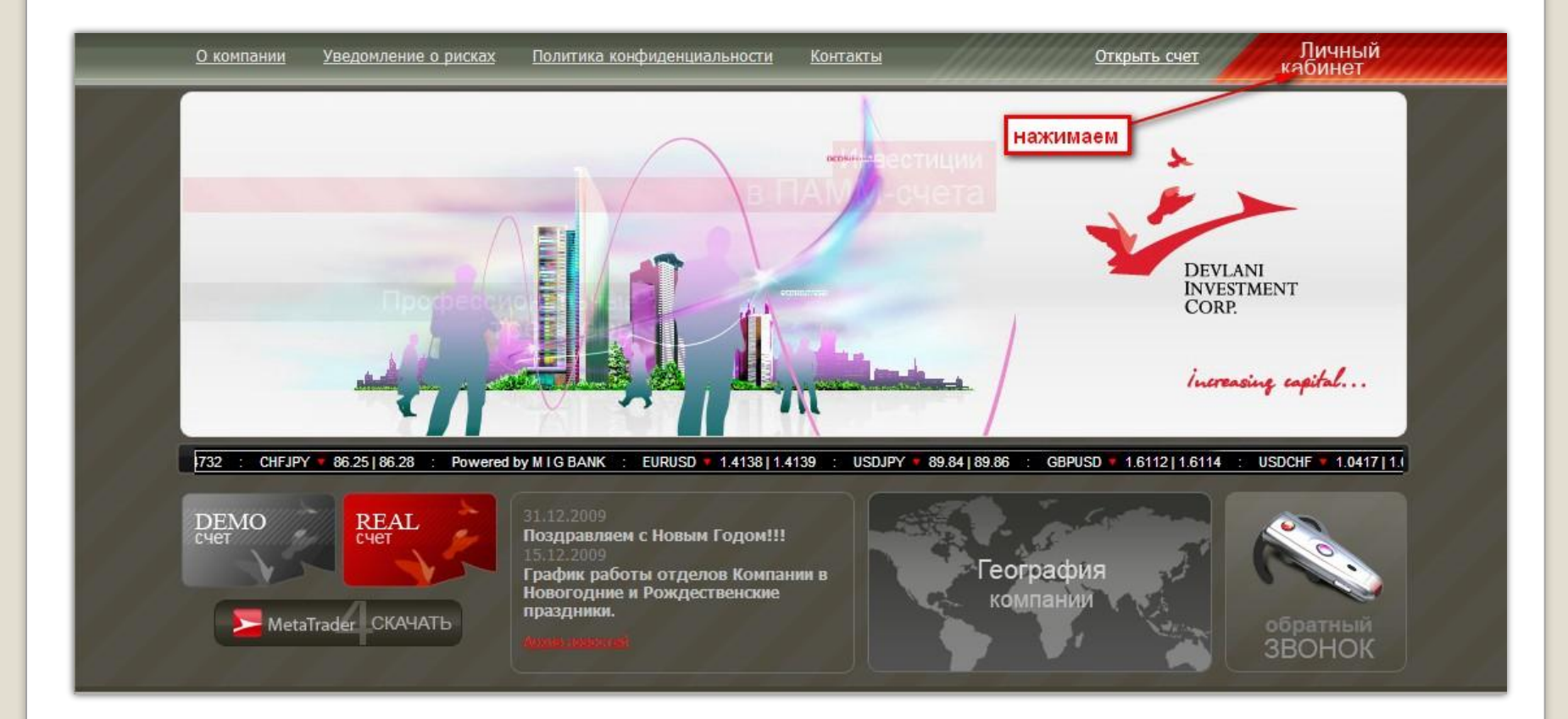

### Шаг 8. Прохождение авторизации

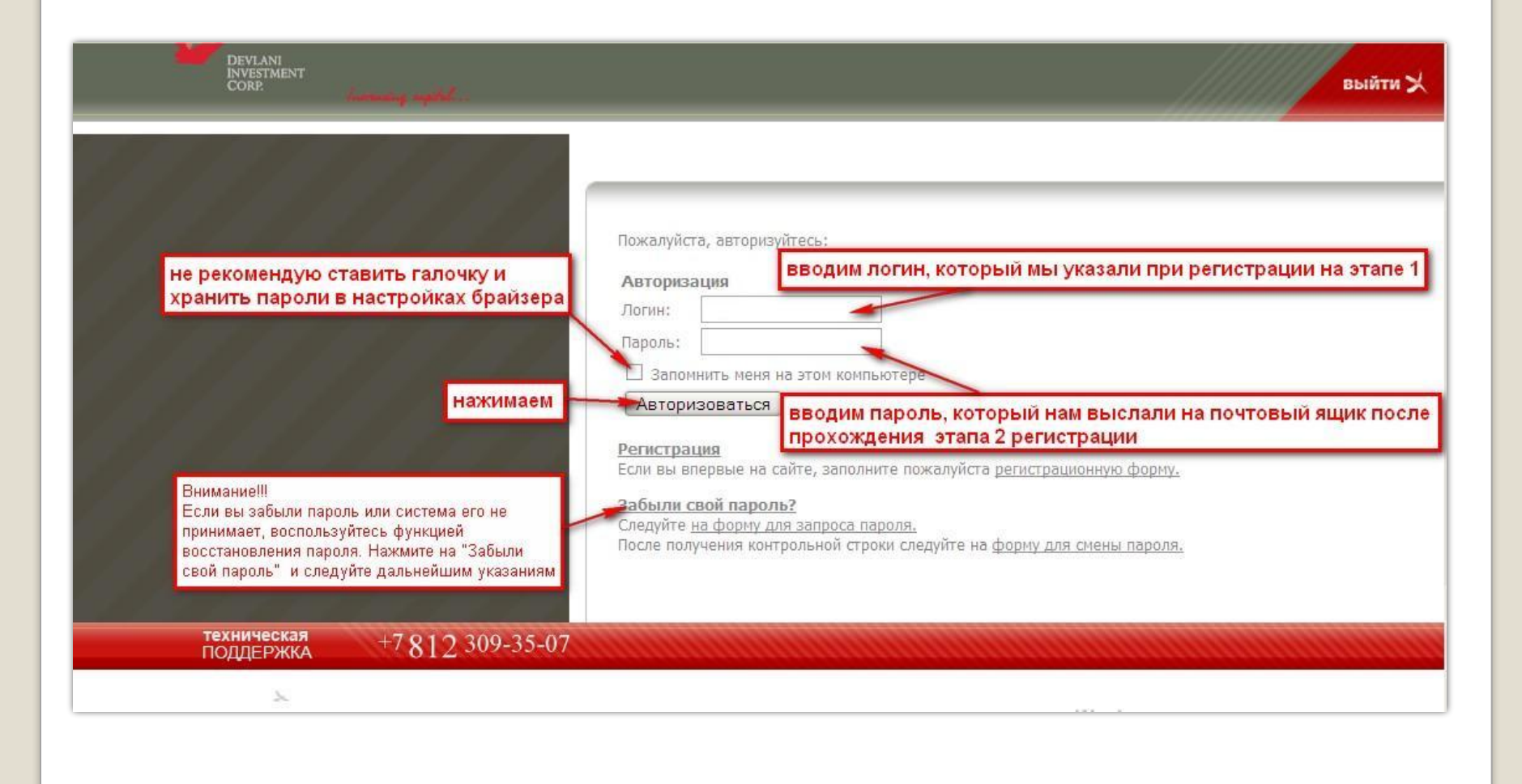

## Шаг 9. Скачивание заявки на присоединение к соглашению

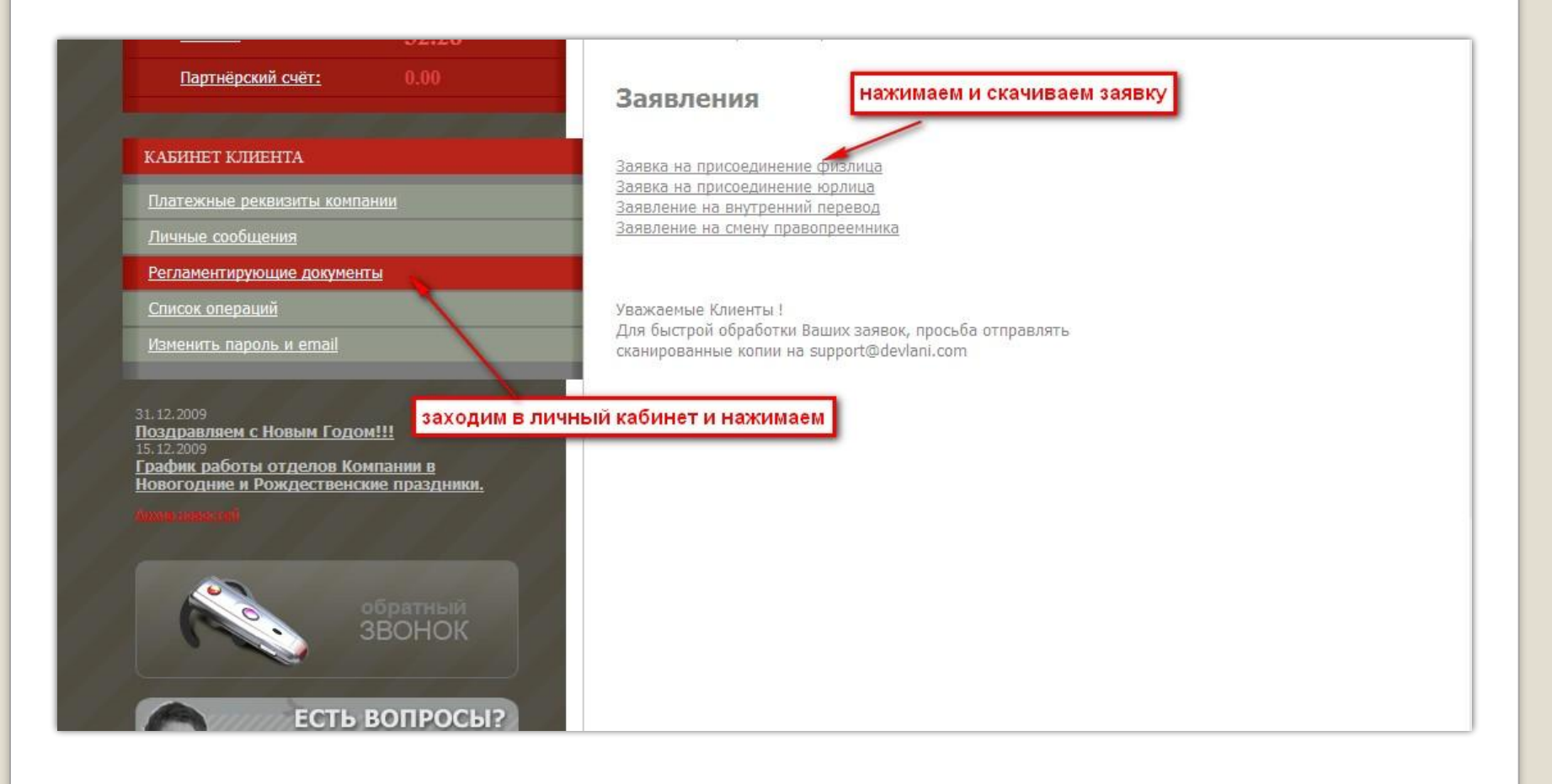

### Шаг 10. Заполнение заявки на присоединение к соглашению

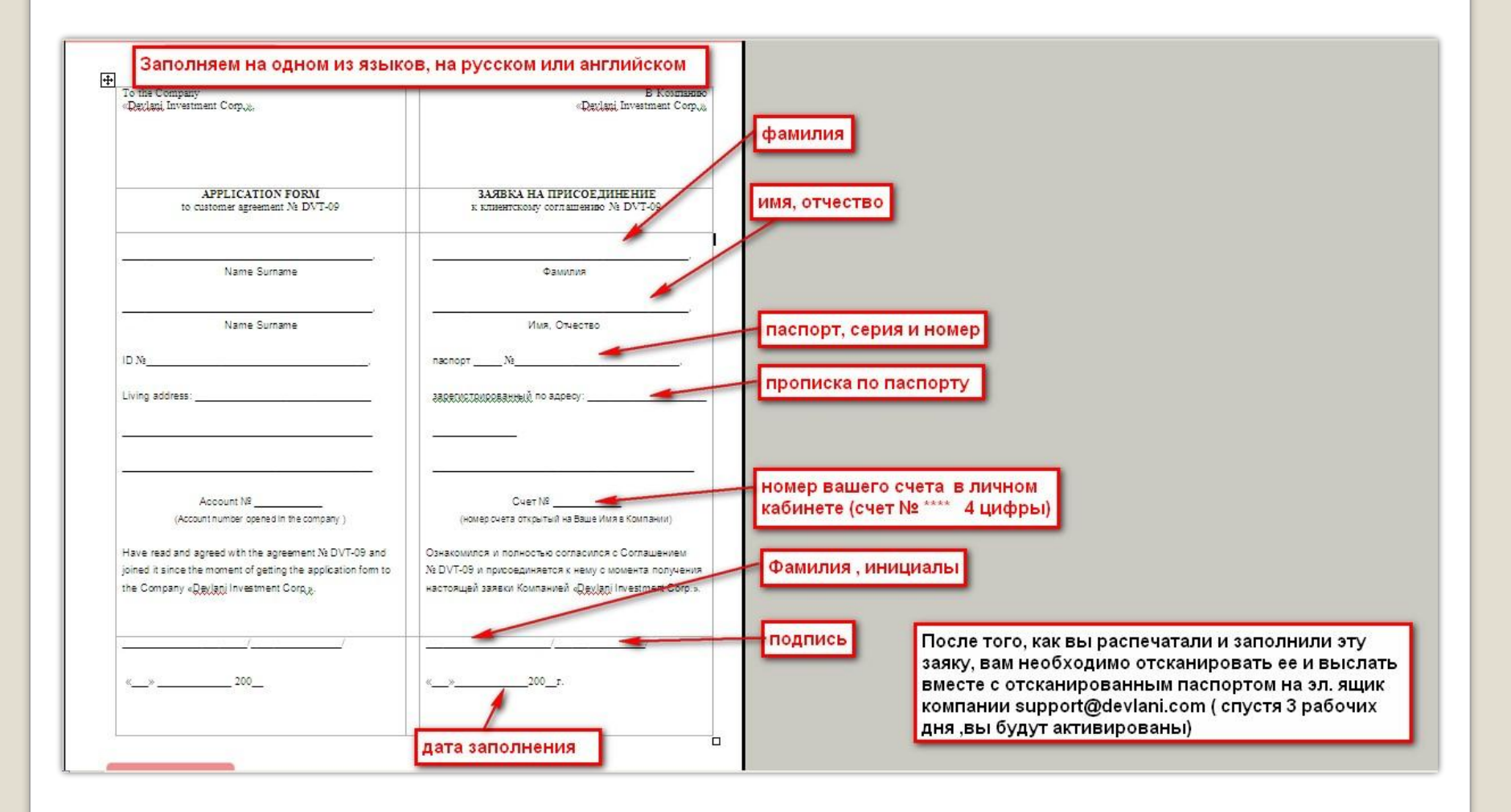

### Шаг 11. Добавление заявки на пополнение основного счета

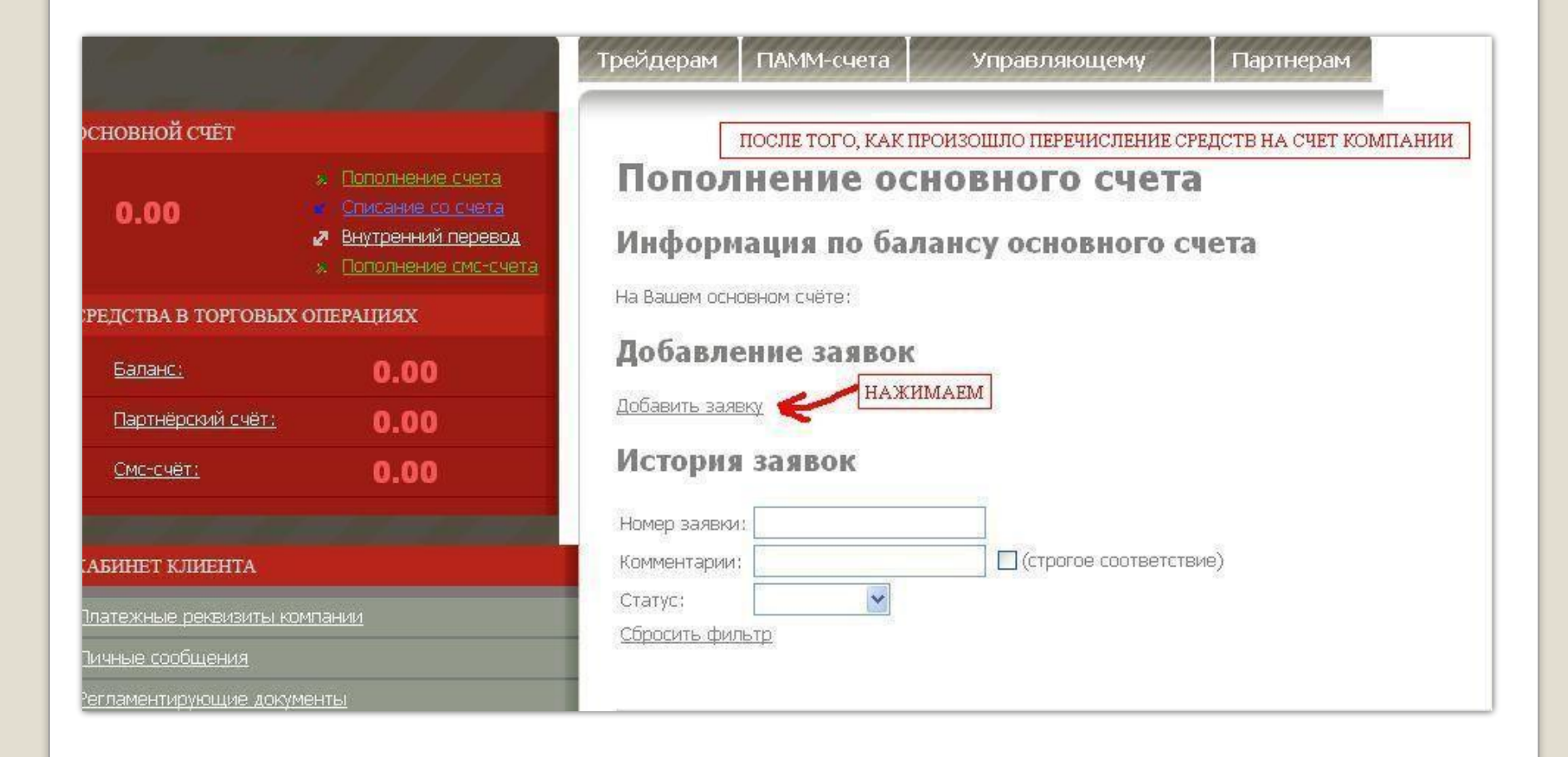

### Шаг 12. Заполнение заявки на пополнение основного счета

|                        | <ul> <li>пополнение смстся:</li> </ul> |
|------------------------|----------------------------------------|
| СРЕДСТВА В ТОРГОВЫХ ОІ | ПЕРАЦИЯХ                               |
| <u>Баланс:</u>         | 0.00                                   |
| Партнёрский счёт:      | 0.00                                   |
| <u>Смс-счёт:</u>       | 0.00                                   |
|                        |                                        |

### КАБИНЕТ КЛИЕНТА

Платежные реквизиты компании

Личные сообщения

Регламентирующие документы

Список операций

<u>Изменить пароль и email</u>

Настройки

Мои платежные реквизиты

05.07.2010

Информация по сделкам клиентов, торгующих на платформе Devlani Trader 4.0 за 02.07.2010 23.06.2010 Открытие ПАММ-счета (50% Июль 2010)

|                                    | CVMMA HE MEHEE 1000 P                        |
|------------------------------------|----------------------------------------------|
| На Вашем основном счете:           |                                              |
| Сумма перевода*:                   |                                              |
| Тип счета:                         | ✓                                            |
| Счет:                              | ×                                            |
| Валюта перевода*:                  | 🖌 ЕСЛИ ПЕРЕВОДИЛИ В РУБЛЯХ, ТО ВЫБИРАЕМ РУБЈ |
| Комментарии:                       |                                              |
| Кодовое слово*:                    | Забыли кодовое                               |
| <u> </u>                           | лово?                                        |
| Образец платёжного [<br>поручения: | Обзор                                        |
| Создать                            | СКАН КВИТАНЦИИ БАНКА (НЕОБЯЗАТЕЛЬНО)         |

\* - Поля, обязательные для заполнения.

"Для зачисления средств на Ваш основной счет необходимо, после перевода средств в Компанию, оформить заявку на пополнение счета в Личном Кабинете. В поле

"комментарии" указывается следующая информация:

1. ФИО отправителя

- 2. Точная сумма перевода (с указанием валюты перевода)
- 3. Дата перевода
- 4. Полное название банка или номер кошелька Web Money
- 5. Номер основного счета в компании для зачисления средств.

Комиссия за зачисление средств на Основной счет и снятие средств с Основного счета - 0,5%"

# Шаг 13. Проверка созданной заявки

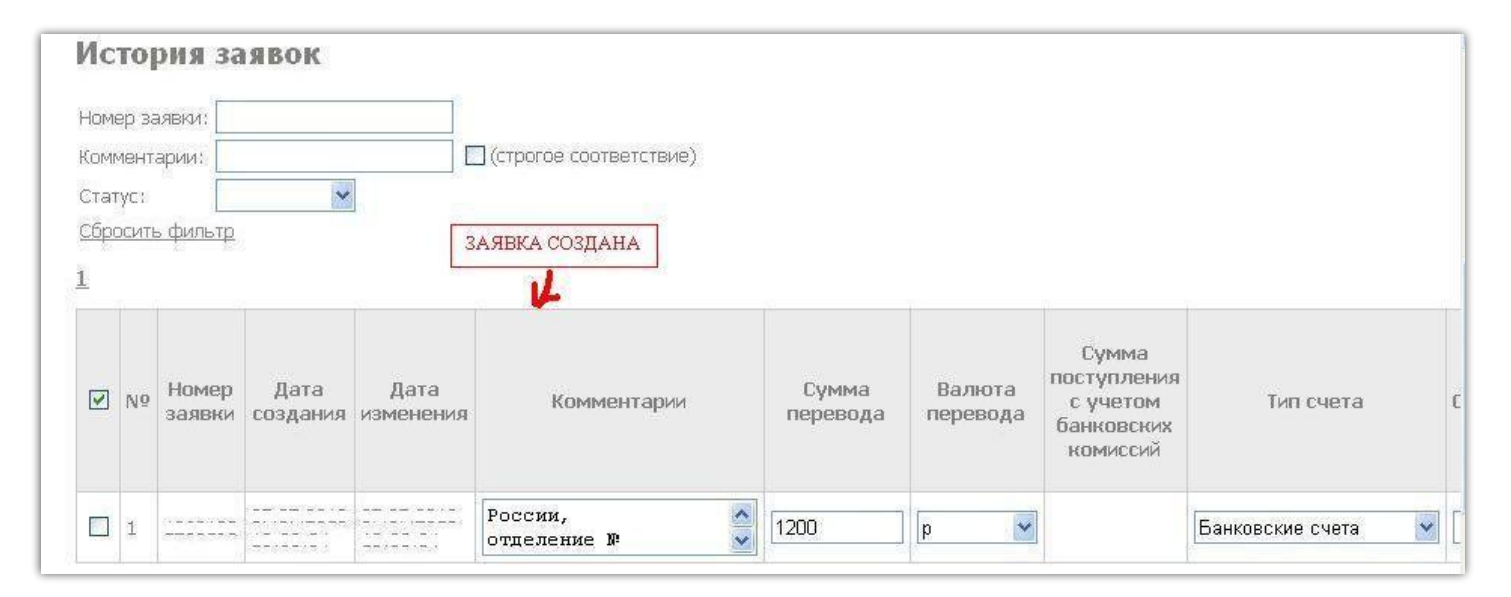

| Сумма I<br>ревода п | Валюта<br>перевода | поступления<br>с учетом<br>банковских<br>комиссий | Тип счета        | Счет | Дата<br>конвертации | Курс | за<br>зачисление<br>на<br>основной<br>счет | сумма<br>зачисленная<br>на основной<br>счет | Дата<br>зачисления | Статус    |
|---------------------|--------------------|---------------------------------------------------|------------------|------|---------------------|------|--------------------------------------------|---------------------------------------------|--------------------|-----------|
| 0 p                 | ~                  |                                                   | Банковские счета | •    |                     |      |                                            |                                             |                    | Ожидает 💌 |

# Отправка документов по почте

# Шаг 1. Скачивание клиентского соглашения

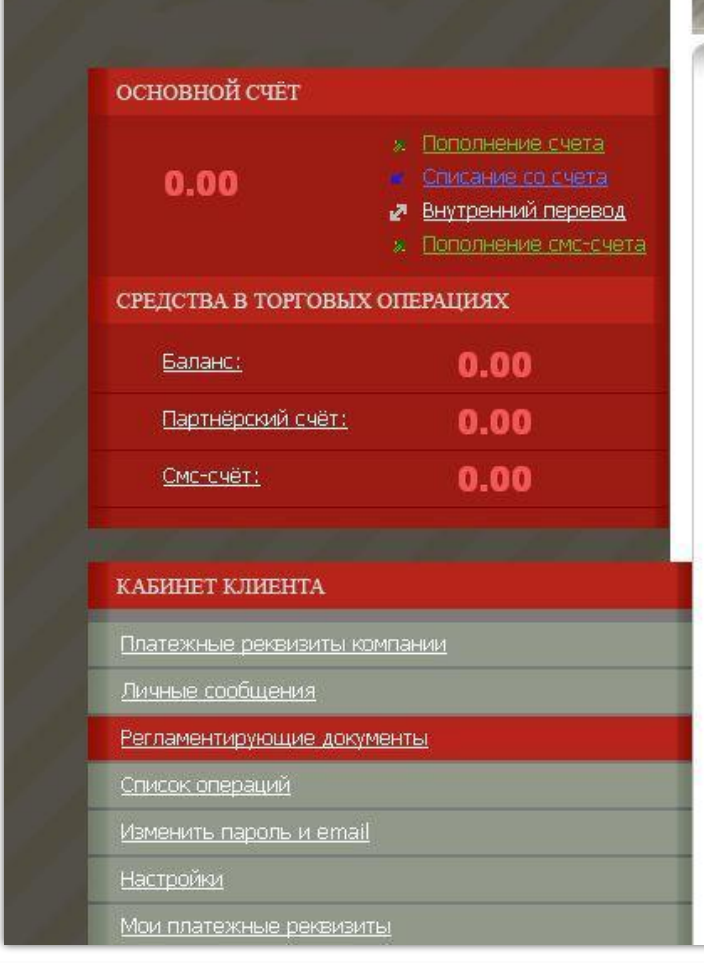

# Трейдерам ПАММ-счета Управляющему Партнерам Регламенттирующие документы Клиентское соглашение СКАЧИВАЕМ Регламент ПАММ-счетов Регламент Представляющего брокера Регламент Торговых операций

### Заявления

| Заявка на присоединение физлица | 📙 - Файл<br>PDF              | 🔤 - Файл<br>JPG |
|---------------------------------|------------------------------|-----------------|
| Заявка на присоединение юрлица  | <mark>人</mark> - Файл<br>PDF | 🔤 - Файл<br>JPG |
| Заявление на внутренний перевод | <mark>人</mark> - Файл        | 🔜 - Файл        |
| физ.лицо                        | PDF                          | JPG             |
| Заявление на внутренний перевод | <mark>人</mark> - Файл        | 📄 - Файл        |
| юр.лицо                         | PDF                          | JPG             |
| Заявление на смену              | <mark>А</mark> - Файл        | 🎦 - Файл        |
| правопреемника                  | PDF                          | JPG             |

### Шаг 2. Подписывание клиентского соглашения

### current prices.

"Force majeure" shall mean lack of conformity of the terms and conditions of the Company and the terms and conditions of the counterparty, current market situation, possibilities of software or hardware of the Company or other situations which cannot be foreseen. «Free margin» shall mean funds on the trading account, which may be used to open a position. It is calculated as equity less necessary margin. незафиксированные прибыли/убытки по открытым позициям при текущих значениях курсов.

"Чрезвычайная ситуация" - несоответствие условий компании условиям контрагента, текущей рыночной ситуации, возможностям программного или аппаратного обеспечения Компании, и другие ситуации, которые нельзя предвидеть.

«Свободная маржа» - денежные средства на торговом счете, которые могут быть использованы для открытия новых позиций. Определяется по формуле: equity - margin.

Page | 2

Increasing capital ...

ПОСТАВИТЬ ПОДПИСЬ В НИЖНЕМ ПРАВОМ УГЛУ КАЖДОЙ СТРАНИЦЫ

Devlani Investment Corp. 8 Copthall, Roseau Valley, 00152 Commonwealth of Dominica www.devlani.com; e-mail: Devlani@devlani.com

«Hedged margin» shall mean the required by the Company amount sufficient to open and maintain locked positions. The details for each instrument are in the contract specifications.

«Indicative quote» – the quote at which the Company shall not accept any instruction.

«Hedged margin» - требуемое Компанией обеспечение для открытия и поддержания локированных позиций. Для каждого инструмента указана в спецификации контракта.

«Индикативная котировка» – котировка, по которой Компания не принимает распоряжения Клиента.

«Initial margin» shall mean the margin required by the Company to cover «Начальная маржа» требуемое Компанией пенежное

# Шаг 3. Образец заполнения вложенного конверта, для получения подписанной копии договора

| ОБРАЗЕЦ ЗАПОЛНЕНИЯ ВЛОЖЕННО                | ГО КОНВЕРТА <u>ФОРМАТА А-4,</u> ДЛЯ ПОЛУЧЕНИЯ ПОДПИСАННОГО ДОГОВОРА |
|--------------------------------------------|---------------------------------------------------------------------|
| От кого                                    |                                                                     |
| Откуда                                     |                                                                     |
| 31                                         | ДЕСЬ ЗАПОЛНЯЕТ САМА КОМПАНИЯ                                        |
| СУЗДАЛЬ                                    |                                                                     |
|                                            | ЗАПОЛНЯЕМ АДРЕС, КУДА ДОЛЖНО БЫТЬ ДОСТАВЛЕНО ПИСЬМО                 |
|                                            | Кому                                                                |
|                                            | Куда                                                                |
| Кремль. Рождественский собор. XIII-XVI вв. | Индекс места назначения                                             |
|                                            | С пишем свой почтовый индекс                                        |
| пишем свой поч                             | ПОВЫЙ ИНДЕКС Почть россии                                           |

## Шаг 4. Заполнение конверта для отправке по почте

| 1 кого<br>1куда                            | пишем свой адрес            |
|--------------------------------------------|-----------------------------|
| СУЗДАЛЬ                                    | свой почтовый индекс        |
|                                            | пишем полный адрес компании |
|                                            | Куда                        |
| Кремль. Рождественский собор. XIII-XVI вв. | Индекс места назначения     |
| - 더 더 더 더 더 더                              |                             |

Подписанное соглашение в 2ух экземплярах необходимо отправить почтой,

приложив ксерокопию паспорта (первой страницы и страницы с пропиской), вложив 1 чистый конверт и отправить заказным письмом на почтовый адрес для корреспонденции. Примерно через 3 недели Вы получите конверт в своем почтовом ящике с подписанным договором и печатями.

# Перевод с основного счета на ПАММ счет

|                        | E F I                                                                                                    | Трейдерам                                                          | ПАММ-счета        | Управ                        | ляющему        | Партнерам              |
|------------------------|----------------------------------------------------------------------------------------------------|--------------------------------------------------------------------|-------------------|------------------------------|----------------|------------------------|
| CACI IN-               |                                                                                                    | Заявки н                                                           | на перевод        | C OCHOE                      | ного на        | ПАММ-счет              |
| ОСНОВНОЙ СЧЕТ          |                                                                                                    | Заявки на перев                                                    | юд с ПАММ на осн  | овной счет                   | Регламент ПАМІ | М-счетов               |
| 38.37                  | <ul> <li>Пополнение счета</li> <li>Списание со счета</li> <li>Внутренний перевод</li> <li>Пополнение смс-счета</li> </ul> | Заявка                                                             | а на пер          | евод с (                     | основно        | ого                    |
| СРЕДСТВА В ТОРГОВЫХ    | ОПЕРАЦИЯХ                                                                                                    | счета                                                              | на ПАММ           | 1-счет                       |                |                        |
| Баланс:                | 0.00                                                                                                    | На счету: 38.37<br>Из них не заблокировано доугими заявками: 38.37 |                   |                              |                |                        |
| Партнёрский счёт:      | 0.00                                                                                                    | Максимальная                                                       | сумма на ввод сре | дств:                        |                |                        |
| <u>Смс-счёт:</u>       | 0.00                                                                                                    | Список заявок                                                      |                   |                              |                |                        |
|                        |                                                                                                    | Операция нев                                                       | возможна. Поль    | зователь за <mark>б</mark> л | окирован.      |                        |
| КАБИНЕТ КЛИЕНТА        |                                                                                                    | ПАММ-счет*;                                                        | ПАММ №00000       | 1                            | ~              |                        |
| Платежные реквизиты к  | рипании                                                                                                    | Суммат:<br>Комментарий:                                            | 30                |                              |                |                        |
| Личные сообщения       |                                                                                                    | 10000000000000000000000000000000000000                             | 1                 |                              |                |                        |
| Регламентирующие доку  | менты                                                                                                    | Кодовое слово*;                                                    |                   |                              | <u>3</u>       | абыли кодовое<br>1080? |
| <u>Список операций</u> |                                                                                                    | Отправить                                                          |                   |                              |                |                        |

При создании заявки на перевод с основного на памм -счет у Вас может появиться такая надпись "Операция невозможна. Пользователь заблокирован".Эта надпись выдается потому, что либо это первое пополнение ПАММ счета и Вы вносите менее 30 долларов, либо средства поступили на Основной Счет только вчера или сегодня и система их еще не видит. Следует попробовать подать заявку после общего начисления и ввода процентов, можно попробовать на следующий день.

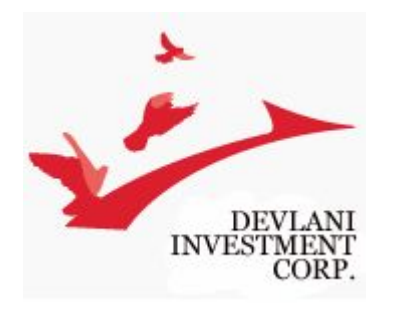

### Представляющий брокер компании Devlani

Зенченко Игорь Викторович Skype: dr.ziv1 E-mail: zenchenkoiv@gmail.com